Cómo establecer SSL VPN de túnel a la Serie DSR con Internet Explorer 10 en Windows 7 de 64 bits

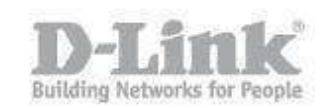

Requisitos del sistema – IE 10 de 64 bits Windows 7 Service Pack 1 o superior Java de 64 bits Microsoft Visual C + + 2005 (64 bits)

Paso 1– Abra Internet Explorer 10 y diríjase a Herramientas > Opciones de Internet > Opciones avanzadas y marque las opciones Habilitar modo protegido mejorado y Habilitar filtro SmartScreen

\*la opción de filtro SmartScreen fuerza el IE10 para abrir en 64bit

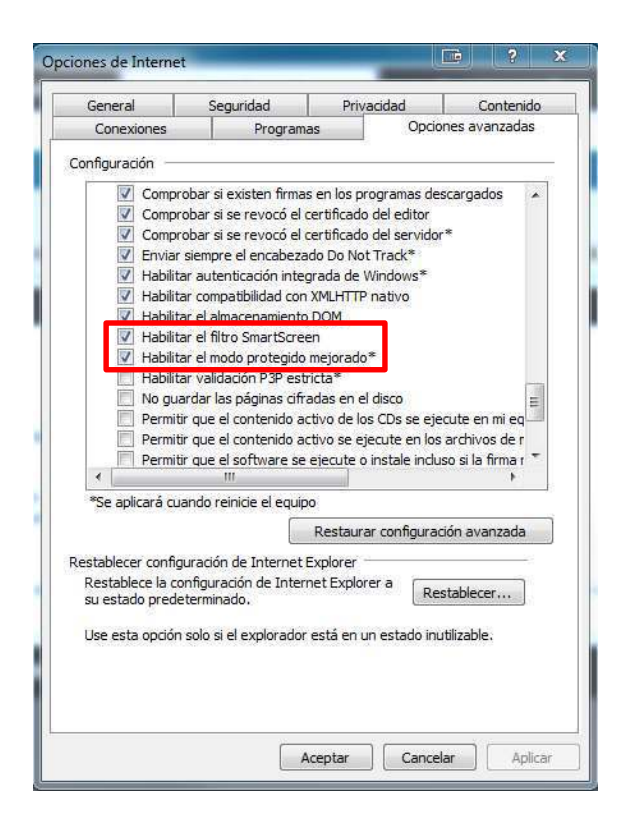

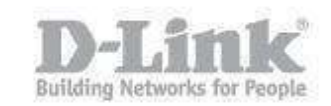

Paso 2– En Opciones de Internet diríjase a la pestaña **Seguridad** y haga click en **Sitios de confianza**, Baje la barra de nivel de seguridad y habilite el modo protegido.

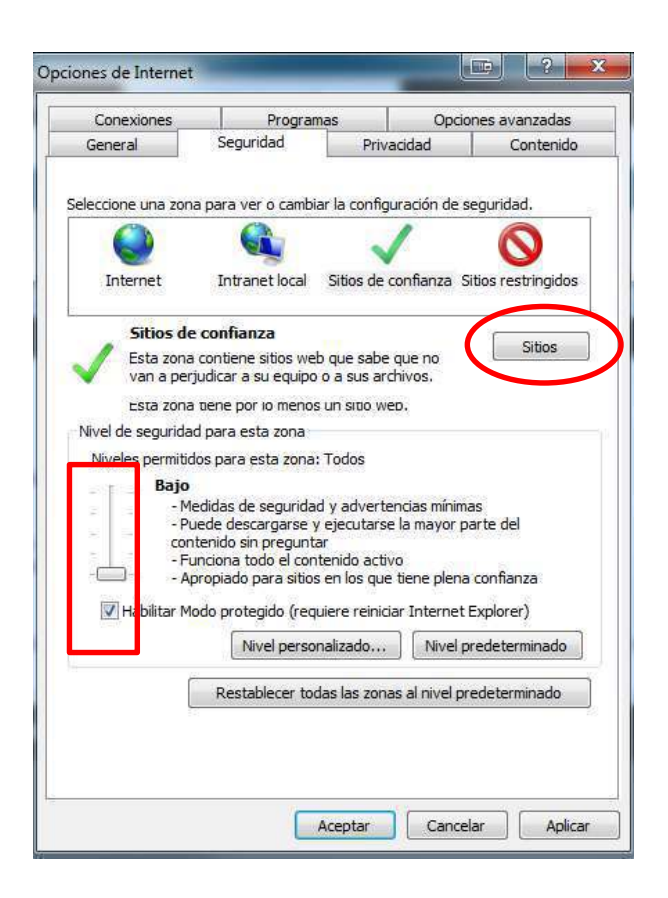

 paso 2.1 – Luego haga click en el botón Sitios y agregue la IP del servidor de la VPN SSL

| web en esta zona usarán la con<br>zona. | ib de esta zona. Todos los sit<br>figuración de seguridad de la |
|-----------------------------------------|-----------------------------------------------------------------|
| gregar este sitio web a la zona de:     |                                                                 |
| https:// 192.168.1.1                    | Agregar                                                         |
| tios web:                               |                                                                 |
| https:// 209.85.195.104                 | Quitar                                                          |
| https://83.231.118.148                  |                                                                 |
| https://87.111.145.126                  | +                                                               |
| Requerir comprobación del servidor (†   | nttps:) para todos los sitios                                   |
| de esta zona                            |                                                                 |

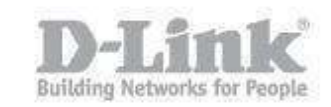

Paso 3 – El siguiente paso es configurar los ajustes de control de cuenta (UAC).

Haga Click en **Cambiar configuración de Control de cuentas de usuario**.

| Ventana principal del Panel de                                                                                                    | Realizar cambios en la cuenta de usuario                                                                                        |                                                  |
|----------------------------------------------------------------------------------------------------|----------------------------------------------------------------------------------------------------|--------------------------------------------------|
| controi<br>Administrar credenciales<br>Crear un disco para restablecer<br>:ontraseña<br>fincular identificadores en<br>ínea<br>Administrar sus certificados de<br>:ifrado de archivo<br>configurar las proniedades | Cambiar la contraseña<br>Quitar la contraseña<br>Cambiar imagen<br>🍄 Cambiar el nombre de cuenta<br>😵 Cambiar el tipo de cuenta | abel<br>Administrador<br>Protegida por contraseñ |
| avanzadas del perfil de usuario<br>Cambiar las variables de<br>entorno                                                                                                    | Cambiar configuración de Control de cuentas de usuario                                                                          |                                                  |
|                                                                                                    |                                                                                                    |                                                  |

 paso 3.1 – Marque la opción Notificarme solo cuando un programa intente realizar cambios en el equipo (no atenuar el escritorio)

| Más información ac | erca de la configuración de Control de cuentas de usuario                                                       |
|--------------------|----------------------------------------------------------------------------------------------------|
| Notificarme sier   | npre<br>Notificarme sólo cuando un programa intente realizar<br>cambios en el equipo (no atenuar el escritorio) |
|                    | <ul> <li>No notificarme cuando realice cambios en la<br/>configuración de Windows</li> </ul>                    |
|                    | 1 No recomendado. Elija esta opción sólo si el                                                                  |
| -   -              | escritorio del equipo tarda mucho tiempo en<br>atenuarse.                                                       |
| No notificarme     | nunca                                                                                                    |

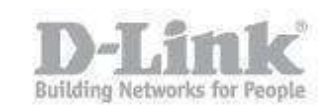

 paso 3.2 – Haga Click en Aceptar y luego en la siguiente ventana haga click en Si

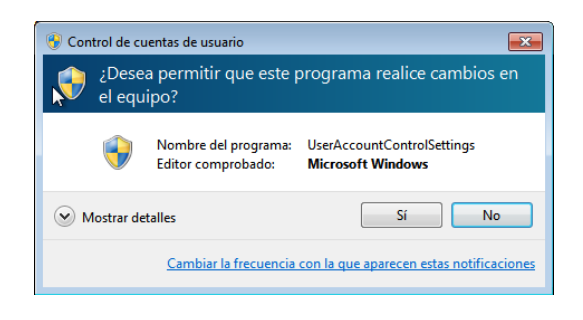

Paso 4 – Abra Internet Explorer 10 y acceda al portal de la VPN SSL

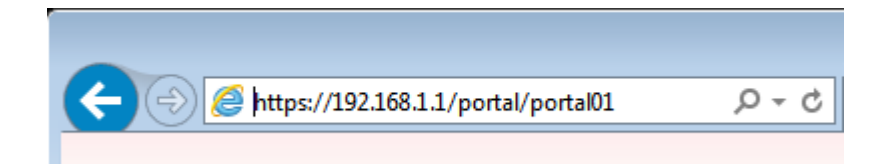

• paso 4.1 – Acepte la advertencia de certificado

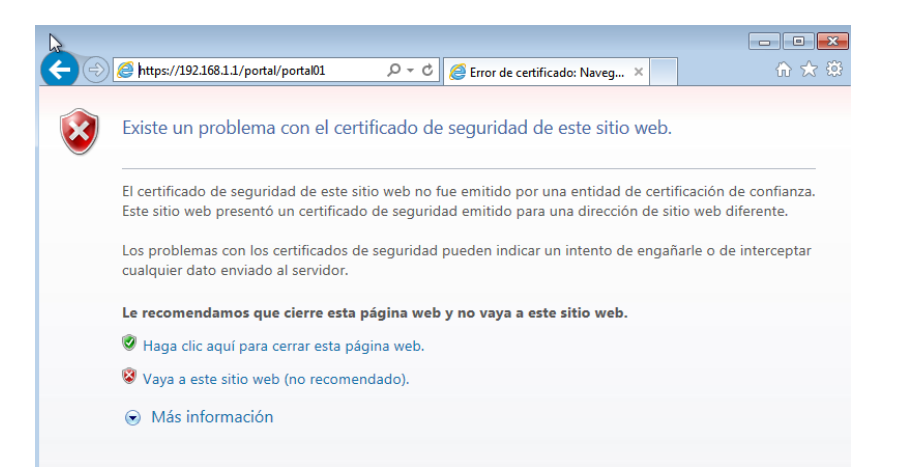

Cómo establecer SSL VPN de túnel a la Serie DSR con Internet Explorer 10 en Windows 7 de 64 bits

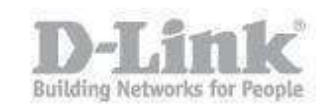

paso 4.2 – Introduzca las credenciales de acceso

|        | 🔹 😳 Error d 🗟 C 🥥 PORTAL VPN X                              |
|--------|-------------------------------------------------------------|
| D-Link |                                                             |
|        | PORTAL LOGIN                                                |
|        | PORTAL VPN<br>Bienvenido al Portal VPN SSL<br>Please Login! |
|        | User Name: itestssi<br>Password: •••••• •                   |
|        |                                                             |
|        | Copyright © 2014 D-Link Corporation.                        |

 paso 4.3 – Haga click en la pestaña VPN Tunnel y luego haga click en el icono para iniciar la conexión.

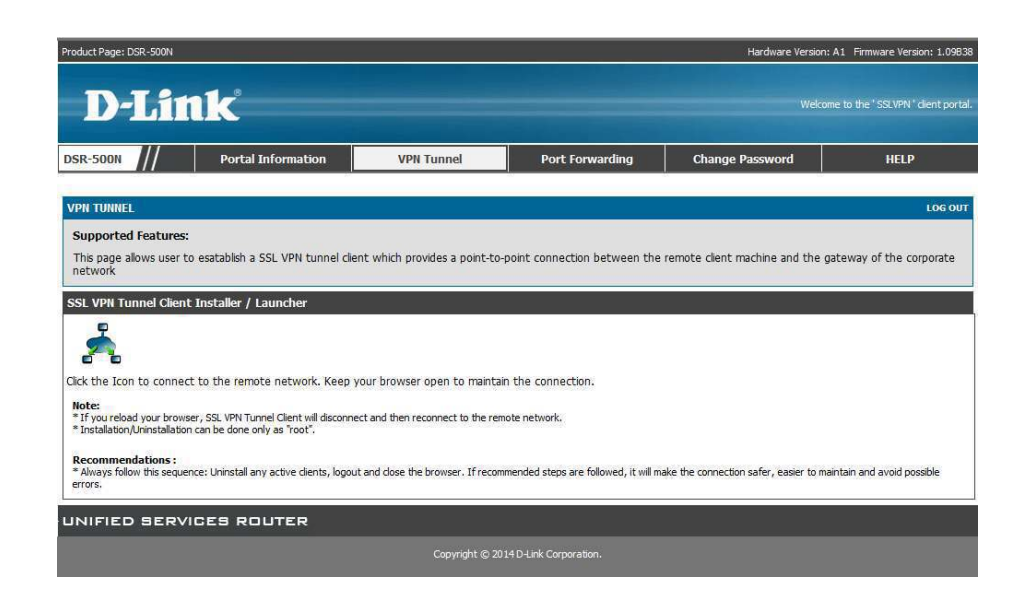

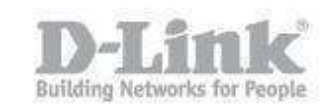

 paso 4.4 – Se presentará con un mensaje sobre Cuentas de usuario. Haga click en si para continuar.

| 😯 Control de cuentas de usuario |                   |                                                                   |                                                                     |  |
|---------------------------------|-------------------|-------------------------------------------------------------------|---------------------------------------------------------------------|--|
| 2                               | ¿Desea<br>el equi | a permitir que este p<br>po?                                      | programa realice cambios en                                         |  |
|                                 |                   | Nombre del programa:<br>Editor comprobado:<br>Origen del archivo: | [1]XTunnel64[1].htm<br>D-LINK CORPORATION<br>Descargado de Internet |  |
| ا                               | Si No             |                                                                   |                                                                     |  |
|                                 |                   | Cambiar la frecuencia                                             | con la que aparecen estas notificaciones                            |  |
| ,                               |                   |                                                                   |                                                                     |  |
|                                 | D-link-SSI        | VPN-Tunnel                                                        |                                                                     |  |
|                                 | ٩                 | Dialing D-lin                                                     | k-SSLVPN-Tunnel                                                     |  |
|                                 |                   |                                                                   |                                                                     |  |
|                                 |                   | Clos                                                              | se                                                                  |  |

 paso 4.5 – Una vez establecida la conexión se le presentará la siguiente pantalla y el estado de la conexión en la barra al lado del reloj

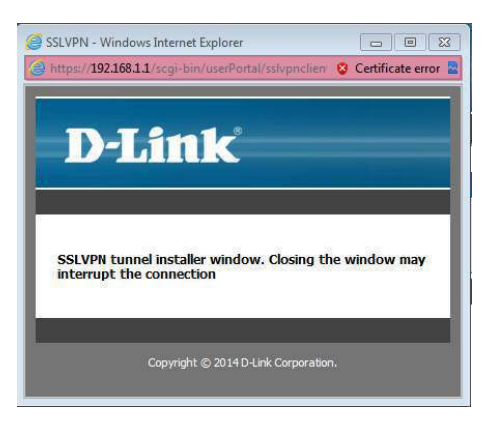

| D-link-SSLVPN-Tun | nel:Connection Status          |
|-------------------|--------------------------------|
| Connection        | Uninstall On Browser Exit      |
| Status            | Connected                      |
| Duration          | 00:02:07                       |
| Interfaces        |                                |
| IP Address        | 192.168.250.2                  |
| Server IP         | 192.168.1.1                    |
| Activity          |                                |
| Bytes Sent        | 60854                          |
| Bytes Received    | 754                            |
| Status Message    |                                |
| •                 | D-link-SSLVPN-Tunnel:Connected |
| Disconnect        | Close                          |
|                   | ES  👔 🕲 18:55<br>31/03/2014    |